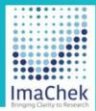

# ImaChek

Automatic Image Detection System for Research Integrity

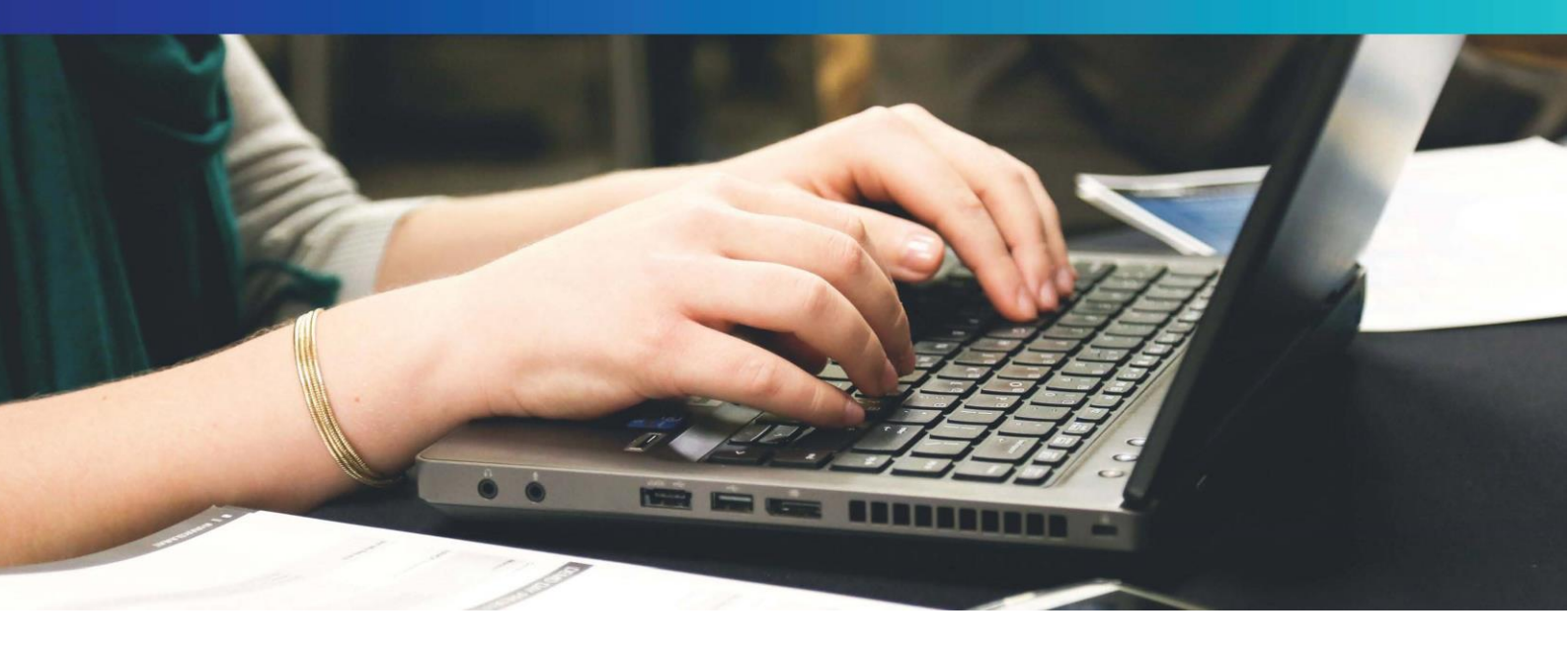

# 研究室管理者ガイド

作成日:2024年12月3日

Copyright © ImaChek All Rights Reserved.

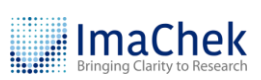

## 目次

| 1.1 | はじめに:ログイン3                |
|-----|---------------------------|
| 1.2 | ダッシュボード(DASHBOARD)5       |
| 1.3 | アカウント管理(ALL MEMBERS)6     |
| 1.4 | アカウントの新規登録7               |
| 1.5 | 研究室リポジトリ管理 (REPOSITORY)9  |
| 1.6 | ー般ユーザからのデータを審査(PENDING)10 |
| 1.7 | レポート(REPORTS)11           |
| 1.8 | コレクションの設定(COLLECTION)12   |

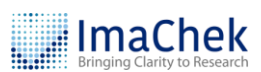

#### 1.1 はじめに:ログイン

### ImaChek ページにログインした後に、トップページの右上に管理側にア クセスするためのボタンがあります。

.----

| JmaChek                      | Recent Items                                                                                                    | 0 🥂 iGroup demo 瀪 🛛                                               | $\rightarrow$ |
|------------------------------|----------------------------------------------------------------------------------------------------|-------------------------------------------------------------------|---------------|
| Upload File                  | Search                                                                                                    | c                                                                 | ٩             |
| Opidad Pile                  | Frequently Used Folders                                                                                                    | + New Fol                                                         | lder          |
| Recent Items                 | Recently Viewed Items (10)                                                                                                    | C + 1                                                             | Î             |
| Folders                      | Case                                                                                                    | Processed Actions                                                 |               |
| My Folder                    | Feng (2018)<br>File Type: PDF<br>Data Source: Within Record<br>[2] Duplication (34)                                                                                                    | ANALYSS 5 COMPLETE<br>flum (227)  Low (3) Oct 21, 2024   10:58 AM |               |
|                              | Sina     Article - Gao (2020)       Sina     File Type:PDF       Data Source: Within Record     C       Duplication (5) • High (3) • Processed       C     Manipulation Analysis • Processed | ANALYSS 5 COMPLETE ☐ ⊕ ⊕                                          |               |
| V 20240818 - Copyright ©2024 | Article - Sun (2021)r<br>File Type: PDF<br>Data Source: Within Record                                                                                                    | ANALYSISIGCOMPLETE<br>Select a language : English                 | •             |

管理者ページにアクセスした後に、下記のトップページが表示されます。左側のメニューに、ユーザアカウントの登録、研究室リポジトリの管理、利用統計確認などの機能があります。

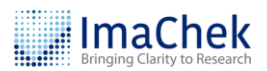

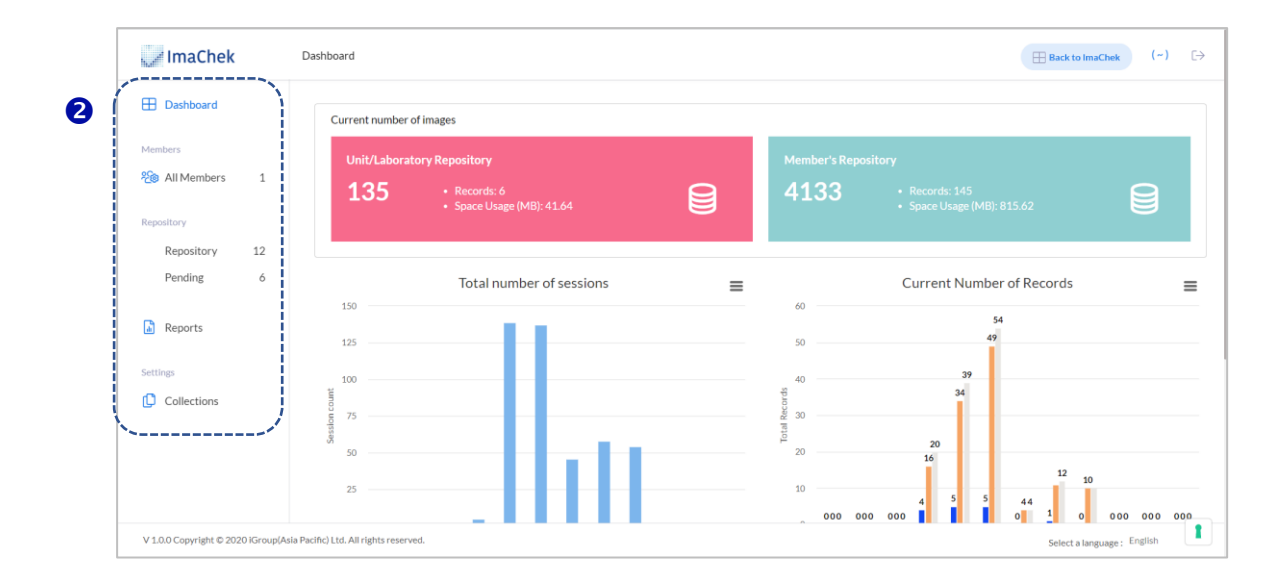

#### 1.2 ダッシュボード (DASHBOARD)

- ログイン後、システムのリアルタイム情報がトップページに表示されます。システムにアップロードされたデータが削除されると、ダッシュボードの数字もそれに応じて変更されます。他のページに切り替えた後、トップページに戻りたい場合は、左上の ImaChek のロゴをクリックしてください。
- Current number of images (現在の画像数)
   Laboratory Repository、Personal Repository にアップロードした画像
   数、解析レコード数、スペースの使用量が表示されます。
- 3 Total Number of Sessions(総セッション数)
   月ごとのログイン数が表示されます。右上の
   をクリックすると、画像としてダウンロードできます。
- Gurrent Number of Records (現在のレコード数)
   月ごとの Laboratory Repository、Personal Repository へのアップロー
   ド数(Uploads)、解析レコード数(Uploads And Analysis)及び合計デ
   ータ(Total)が表示されます。
- S Current users usage (メンバーの使用状況)
   各ユーザの利用状況統計が表示されます。
   例:解析レコード数、アップロードした画像数及びスペースの使用量

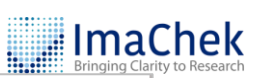

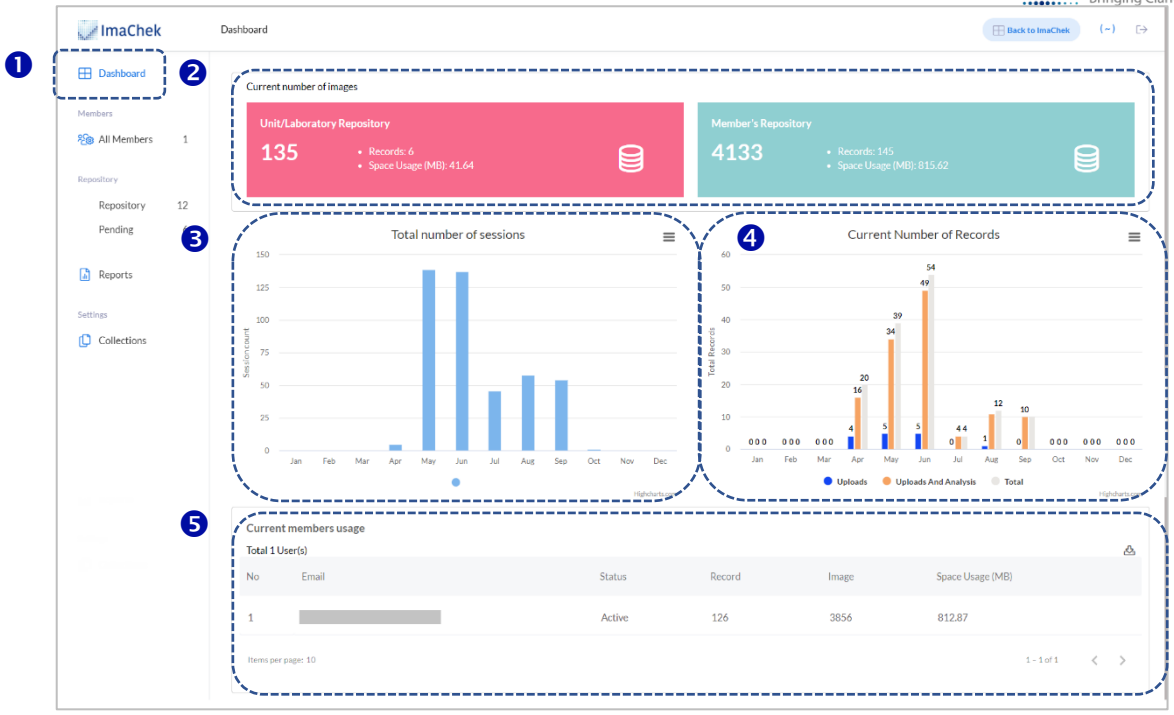

#### 1.3 アカウント管理 (ALL MEMBERS)

- 左側のメニューから「All members」を選択してください。
- 2 検索ボックス:名前またはメールアドレスで検索可能です。
- ③ 新規メンバーを追加:ユーザを研究室に招待できます。一つのメールアドレス(アカウント)で加入できる研究室は一つのみです。
- ユーザリスト:研究室管理者が登録したユーザアカウントを含め、全てのユーザ情報がリストアップされます。

**6** 「Remove」をクリックして、ユーザアカウントを削除します。

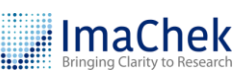

| Dashboard                  | Search. |      |       |               |            |          |        |                |
|----------------------------|---------|------|-------|---------------|------------|----------|--------|----------------|
| Members                    | All (4) |      |       |               |            |          |        | <b>B</b> + Add |
| 2 All Members 4            | S/No.   | Name | Email | Role          | Start Date | End Date | Status | Actions 6      |
| Repository<br>Repository 1 | 1       | EC   |       | User          | N/A        | N/A      | Active | Remov          |
| Pending 0                  | 2       | ET   |       | User          | N/A        | N/A      | Active | Remov          |
| Reports                    | 3       | π    |       | Administrator | N/A        | N/A      | Active | Ø Remov        |
| Settings Collections       | 4       | AC   |       | User          | N/A        | N/A      | Active | Remov          |
|                            |         |      |       |               |            |          |        |                |

#### 1.4 アカウントの新規登録

#### IAdd Member」をクリックしてください。

| JmaChek                  |   | Dashboard/ N      | Members |       |      |            |          | 🖽 Bac  | to ImaChek (~) [→ |
|--------------------------|---|-------------------|---------|-------|------|------------|----------|--------|-------------------|
| Η Dashboard              |   | Search<br>All (4) |         |       |      |            |          |        | A Add Member      |
| Members                  | 4 | S/No.             | Name    | Email | Role | Start Date | End Date | Status | Actions           |
| Repository<br>Repository | 1 | 1                 | EC      |       | User | N/A        | N/A      | Active | Remove            |

**2** ID (Email)

システムはユーザのメールアドレスをアカウント ID として使用します。 メールアドレスを入力すると、システムは自動的にそのメールアドレス が以前に登録されたかどうかをチェックします。 登録されたメールアド レスは、他の研究室に属していない限り、追加することができます。

Password (パスワード)
 6 桁以上のパスワードを設定してください。「Random Password」をクリックすると、パスワードは自動的に生成されます。

④ 「Next」をクリックして、ユーザの詳細画面に入ります。

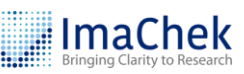

| Authentication                | Member Information                  | Assign Role                    |
|-------------------------------|-------------------------------------|--------------------------------|
|                               | $\mathcal{Q}_{\Phi}$ Authentication |                                |
| ID (Email) *                  |                                     |                                |
| test@imachek.com              |                                     | Check                          |
| Email has not been registered |                                     |                                |
| Password *                    |                                     |                                |
| kdMt5YvH                      |                                     | S.                             |
| Random Password               | Durau                               |                                |
| <                             | Passwor                             | d must be at least 6 character |
|                               |                                     |                                |
|                               |                                     |                                |

S ユーザ情報を入力して、 <sup>Next</sup> をクリックしてください。

(部署(Department)メニューは機構管理者によって作成され、研究室管 理者は部署を追加できません)

|                   | Member Information |
|-------------------|--------------------|
| First Name *      | Middle Name        |
| Family Name *     |                    |
| Department        |                    |
| Select Department | <b>.</b>           |
| Job Title         |                    |
| Contact number    |                    |
| 9876565434        |                    |

**6** アカウント権限の設定

アカウントの権限を設定し、ユーザは一般ユーザなのか、研究室管理者

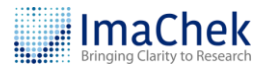

なのか、設定します。

⑦ 有効期限

8

アカウントの有効期限を設定します。有効期限を過ぎると、アカウント の機能は一切使用できなくなります。

Save をクリックして、設定を完了します。

|             | 😂 Assign Rol | e             |   |
|-------------|--------------|---------------|---|
| Assign Role |              |               |   |
| • User      | 0.           | Administrator |   |
| Start Date  | End D        | Pate          |   |
|             | × 🖬 End      |               | × |
|             |              |               |   |

#### 1.5 研究室リポジトリ管理(REPOSITORY)

- 左側のメニューから「Repository」をクリックすると、データをアップ ロード、編集及び削除することができます。
- 2 検索ボックス:タイトル名、年、コレクションで検索できます。
- データ(画像や論文など)を新規登録します (Add New Record)。
   (データをアップロードして、「Collection」メニューからデータを分類できます)
- ・データー覧表: Laboratory Repository で登録した全てのデータの一覧表
   です。

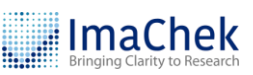

|                          | 6  | ,       |                  |             |      |        |                      |           |                           |         |
|--------------------------|----|---------|------------------|-------------|------|--------|----------------------|-----------|---------------------------|---------|
| Dashboard                | 2  | Search. |                  |             |      |        |                      |           |                           |         |
| Members                  |    | Rep     | pository (13)    | Pending (8) |      |        |                      |           | <b>B</b>                  | :ld Nev |
| 8 All Members            | 1  |         |                  |             |      |        |                      |           | Per pa                    | ge 10   |
| Repository<br>Repository | 13 | S/No.   | File<br>Type     | Title       | Year | Author | Collection           | Status    | Processed                 | Actio   |
| Pending                  | 8  | 1       | Þ                |             | 2016 |        | Article              | Processed | Oct 19, 2021   09 : 28 AM | Ø       |
| Reports                  |    | 2       | [ <sup>1</sup> ] |             | 2018 |        | Article              | Processed | Aug 25, 2021   09 : 39 AM | Ø       |
| Collections              |    |         | 1                |             |      |        |                      |           |                           | Î       |
|                          |    | 3       |                  |             | 2020 |        | Proceedings<br>Paper | Processed | Aug 24, 2021   11 : 36 AM | 1       |
|                          |    | 4       |                  |             | 2020 |        | Article              | Processed | Jun 30, 2021   04 : 30 PM | Ø       |

#### 1.6 一般ユーザからのデータを審査 (Pending)

- 一般ユーザは個人リポジトリから研究室リポジトリにデータ(画像)を 提出することができます。研究室管理者はこのデータを研究室リポジト リに登録するかどうかを確認する必要があります。 メニューの 「Pending」をクリックして、ユーザからのデータ内容を確認してくだ さい。
- データを登録しない場合は、 Reject をクリックしてください。
   データを登録する場合は、 Approve をクリックして、承認してください。その後、「Repository」ページからこちらのデータを確認することができます。

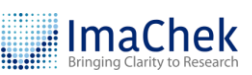

| // ImaChek                        | Dashboard/ Repository                   |      |        |            |           |                           | Back to ImaChek (~)         |
|-----------------------------------|-----------------------------------------|------|--------|------------|-----------|---------------------------|-----------------------------|
| Dashboard                         | Search                                  |      |        |            |           |                           | ٩                           |
| Members                           | Repository (13) Pending (10)            |      |        |            |           |                           | 🕹 Add New Recon             |
| 2 All Members 1                   |                                         |      |        |            |           |                           | Perpage 10 💌                |
| Repository 13                     | s/No. Title                             | Year | Author | Collection | Status    | Submission Date           | A:2 8                       |
| Pending 10                        | 1                                       |      |        | N/A        | Processed | Jan 19, 2022   03 : 39 PM | Reject Approve              |
| Reports                           | 2                                       |      |        | N/A        | Processed | Jan 19, 2022   03 : 38 PM | Reject Approve              |
| Collections                       | 3                                       | _    |        | N/A        | Processed | Nov 19, 2021   02 : 39 PM | Reject Approve              |
|                                   | 4                                       |      |        | N/A        | Processed | Oct 14, 2021   04 : 50 PM | Reject Approve              |
|                                   | 5                                       |      |        | N/A        | Processed | Jul 27, 2021   04 : 19 PM | Reject Approve              |
| V 1.0.0 Copyright © 2020 iGroup(A | Asia Pacific) Ltd. All rights reserved. |      |        |            |           |                           | Select a language : English |

#### 1.7 レポート (REPORTS)

- 管理者は、Laboratory Repository, Personal Repositoryの総レコード数 を確認することができます。レポートには、SUMMARY 形式と DETAIL 形式があります。左側のメニューから、「Reports」をクリックして、ご 覧ください。
- 年と月を選択し、「RUN REPORT」ボタンをクリックすると、システム が統計レポートを作成します。
- SUMMARY」は月次レポートとなり、「DETAIL」は日次レポートを意味します。レポートの項目の説明は以下をご参照ください:
   Report: 解析結果の閲覧回数
   Create: レコード数
   Analysis:解析の回数

| Je ImaChek                                     | Dashboard/ Reports                                                                                                    |                                                          |                                                        | 🖽 Ba                                                     | ack to ImaChek (~ | ) [->    |
|------------------------------------------------|----------------------------------------------------------------------------------------------------|----------------------------------------------------------|--------------------------------------------------------|----------------------------------------------------------|-------------------|----------|
| Dashboard                                      | SUMMARY                                                                                                    | DETAIL                                                   |                                                        |                                                          |                   |          |
| Aembers                                        | Summary Repo                                                                                                    | rt .                                                     |                                                        |                                                          |                   |          |
| All Members 3                                  | Year 2024                                                                                                    | 2023 2022 2                                              | 021 2020                                               |                                                          |                   | )        |
| epository                                      | 2                                                                                                    |                                                          |                                                        |                                                          |                   |          |
| Repository 1                                   | Month All                                                                                                    |                                                          | IAR APR MAY                                            |                                                          | RUN REPO          | RT       |
|                                                |                                                                                                    |                                                          | EP OCT NOV                                             | DEC                                                      |                   |          |
| Pending 2                                      |                                                                                                    |                                                          |                                                        |                                                          |                   |          |
| Pending 2                                      | L                                                                                                    |                                                          |                                                        |                                                          |                   | Export   |
| Pending 2                                      | Created                                                                                                    | Reports                                                  | Create                                                 | Analysis                                                 |                   | A Export |
| Pending 2 Reports ettings Collections          | 3 Created 2024-01                                                                                                    | Reports<br>22                                            | Create<br>15                                           | Analysis                                                 |                   | A Export |
| Pending 2<br>Reports<br>ettings<br>Collections | 3 Created<br>2024-01<br>2024-02                                                                                        | Reports 22 56                                            | Create<br>15<br>91                                     | Analysis<br>16<br>90                                     |                   | A Export |
| Pending 2<br>Reports<br>ettings<br>Collections | 3 Created<br>2024-01<br>2024-02<br>2024-03                                                                             | Reports<br>22<br>56<br>70                                | Create<br>15<br>91<br>85                               | Analysis<br>16<br>90<br>76                               |                   | A Export |
| Pending 2<br>Reports<br>Collections            | 3 Created<br>2024-01<br>2024-02<br>2024-03<br>2024-03<br>2024-04                                                       | Reports<br>22<br>56<br>70<br>52                          | Create<br>15<br>91<br>85<br>54                         | Analysis<br>16<br>90<br>76<br>55                         |                   | Export   |
| Pending 2<br>Reports<br>ettings<br>Collections | 3<br>Created<br>2024-01<br>2024-02<br>2024-03<br>2024-04<br>2024-04<br>2024-05                                         | Reports<br>22<br>56<br>70<br>52<br>24                    | Create<br>15<br>91<br>85<br>54<br>25                   | Analysis<br>16<br>90<br>76<br>55<br>34                   |                   | A Export |
| Pending 2                                      | <b>3</b><br>Created<br>2024-01<br>2024-02<br>2024-03<br>2024-04<br>2024-05<br>2024-06                                  | Reports<br>22<br>56<br>70<br>52<br>24<br>109             | Create<br>15<br>91<br>85<br>54<br>25<br>31             | Analysis<br>16<br>90<br>76<br>55<br>34<br>33             |                   | A Export |
| Pending 2                                      | <b>3</b><br>Created<br>2024-01<br>2024-02<br>2024-03<br>2024-04<br>2024-05<br>2024-06<br>2024-06<br>2024-07            | Reports<br>22<br>56<br>70<br>52<br>24<br>109<br>27       | Create<br>15<br>91<br>85<br>54<br>25<br>31<br>20       | Analysis<br>16<br>90<br>76<br>55<br>34<br>33<br>22       |                   | A Export |
| Pending 2                                      | <b>3</b><br>Created<br>2024-01<br>2024-02<br>2024-03<br>2024-04<br>2024-05<br>2024-06<br>2024-06<br>2024-07<br>2024-08 | Reports<br>22<br>56<br>70<br>52<br>24<br>109<br>27<br>65 | Create<br>15<br>91<br>85<br>54<br>25<br>31<br>20<br>56 | Analysis<br>16<br>90<br>76<br>55<br>34<br>33<br>22<br>65 |                   | ▲ Export |

#### 1.8 コレクションの設定 (COLLECTION)

- 管理者は研究室リポジトリのレコードをカテゴリ別に分類することがで き、カテゴリは管理者によって設定されます。新しいカテゴリを追加す るには、メニューの「Collection」をクリックして、「Add」をクリック してください。
- 2 検索ボックス:コレクションを検索できます。
- 3 新規コレクションを追加します。
- ④ コレクション一覧
- ⑥ Ⅲ をクリックして、コレクションを削除できます。

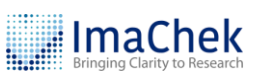

| 🥜 ImaChek                      | Dashboard/ Settings                       | ⊞ Back to ImaChek (~)       |
|--------------------------------|-------------------------------------------|-----------------------------|
| Dashboard                      | 2 Search_                                 |                             |
| Members                        | () Collections                            | <b>B</b> []                 |
| 2 All Members 1                | 4<br>/ S/No                               | 5°                          |
| Repository 12                  | Article                                   | 1                           |
| Pending 7                      | Book Chapter                              | 0                           |
| Reports                        | Picture                                   | 1                           |
| Settings                       | Proceedings Paper                         | 0                           |
| Collections                    | `~                                        |                             |
| V 1.0.0 Copyright © 2020 iGrou | p(Asia Pacific) Ltd. All rights reserved. | Select a language : English |

ご不明な点がありましたら、弊社までお問い合わせください。

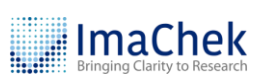

info@igroupjapan.com